| SECOND HARVEST<br>FOODD BANK EST. 1982<br>OF NORTH CENTRAL OHIO<br>PantryTrak: Simple Registration                                                                                                    |                                                                                                    |  |  |  |  |  |  |  |  |
|----------------------------------------------------------------------------------------------------|----------------------------------------------------------------------------------------------------|--|--|--|--|--|--|--|--|
| www.PantryTrak.com – Cloud based on                                                                                                    | line client registration system                                                                                                    |  |  |  |  |  |  |  |  |
| UPINO PAINTLY       Use: Second Harvest - North Central Foodbanker - Suge: Foodbanker - Suge: Foodbanker         Meme       WICK ADD       WICK SERVE       LOGOUT         Meme       WICK ADD       WICK SERVE       LOGOUT         Meme       WICK ADD       WICK ADD       WICK ADD | Login to PantryTrak using the given<br>credentials. You will see the Privacy policy.<br>Read it and sign and type your initials at<br>the bottom of the page. Press I understand<br>when you are done.                                                                                                    |  |  |  |  |  |  |  |  |
| Click Here to jump to signature and sign now PantryTrak Privacy Policy Acknowledgement Privacy Policy Summary 1. Reading this Summary document is not a substitute for reading the PartryTrak Privacy Policy in full.                                                                                                    | estable in the case of suce event, MOP's systems, stronding, indexcutal property, and data, including Personal Data, will become the property of the successor and<br>will be successors Princey Policy should they have one.<br>Accountability:<br>MOP' has appointed an officer who is accountable for MOP's compliance with this Privacy Policy. All questions regarding this policy can be sent to<br>pertyrate@miciondootbank.og.<br>CONSENT:<br>EACH POODBANKS AND EACH CLEAT'S KNONLEDGE AND CONSENT ARE REQUIRED FOR THE COLLECTION. Use, OR DISLICIOLIZE OF SUCH<br>POOBBANKS ON LEAT'S PERSIONAL DATA IN THE PRIVATIVITYIAN STRISTIL, BY SUBMITTING PERSONAL DATA TO MOP', EACH POODBANK AND CLEAT<br>HIRER'S CONSENT'S TO MOP'S OLLECTION, Use AND DEGCOUNE OF SUCH<br>HIRER'S CONSENT'S TO MOP'S OLLECTION, USE AND DEGCOUNE OF SUCH HIGHWARD PERSONAL, DATA IN THE PRIVATIVITYIAN STRISTIL, BY SUBMITTING PERSONAL, DATA TO MOP', EACH POODBANK AND CLEAT<br>HIRER'S CONSENT'S TO MOP'S OLLECTION, USE AND DEGCOUNE OF SUCH HIGHWARD PERSONAL, DATA TO THE COLLECTION,<br>USE AND DEGCOUNE OF PERSONAL DATA AND DESIGNED THE POLICING TO HIGHWARD DESIGN DATA TO MOP', EACH PROGRAMAND REAL AND AND<br>PAPER FORMS TO CONTINUE RECEIVED AND AND DESCRIPTING AND HIGHWARD AND RETENT THE CLEAT'S FOODBANK AND CLEAT<br>NEW ROUND DECOUNTE OF PERSONAL DATA DATA DESIGNED BY THE POLICING, THE CLEAT THE COUNTER THE CLEAT'S FOODBANK AND THE<br>CLEAT'S THE ALL RECEIVED AND SERVICES ROU THE CLEAT'S FOODBANK OR PARTY, AND NETHER THE CLEAT'S FOODBANK AND THE<br>CLEAT'S THE ALL RECEIVED SERVICES ROU THE CLEAT'S FOODBANK OR PARTY, AND NETHER THE CLEAT'S FOODBANK AND THE<br>CLEAT'S THE ALL RECEIVED SERVICES ROU THE CLEAT'S FOODBANK OR PARTY, AND NETHER THE CLEAT'S FOODBANK AND THE<br>CLEAT'S THE ALL RECEIVED SERVICES ROU THE CLEAT'S FOODBANK OR PARTY, AND NETHER THE CLEAT'S FOODBANK AND THE<br>CLEAT'S THE ALL RECEIVED SERVICES ROU THE CLEAT'S FOODBANK OR PARTY, AND NETHER THE CLEAT'S FOODBANK AND THE<br>CLEAT'S THE ALL RECEIVED SERVICES ROU THE REPORTANT OR SERVICES ARE LEDALLY REQUIRED TO SOLLY COLLECT<br>RECORDS SELECTR |  |  |  |  |  |  |  |  |
|                                                                                                    | Demo Panty VOUR FULL NAME By: UINderstand Jump to top                                                                                                    |  |  |  |  |  |  |  |  |
| Demo Pantry       User: Bunny Rabbit - Super Foodbanker         HOME       QUICK ADD       QUICK SERVE       LOGOUT         Main Menu       GR Adoption Tools       Adoption List ((dd/Git/Wow) Adoption Families (summary courts))       ERFOR Check: Families with multiple Researations         Tools Menu       Status Courts "NEW"       Manager Tools       Manager Tools       Manager Weither Status Courts "NEW"         Manager Tools       Manage Alt D Types       Signature Audit       Create Reservations from Pior Services (Offine Service)         Service History Lookup       (the add NEW records, as the Courted table from the list below, or use Duick Add) History Lookup       Report Tools         REPORTS       Adaption Center       Main Pantry Report       Include Produce         PRNACY POLICY       Privacy Policy Posting (recommended)       Heit D Field       Heit D Field                                                                                                    | Once you have successfully logged in<br>and signed the privacy policy you will<br>be taken to the home screen. To start<br>registration for clients simply press<br>the correct event, which are the<br>yellow buttons.                                                                                                    |  |  |  |  |  |  |  |  |
| *** Special Demo System Note: ***<br>Please use the following zip codes for test entries - 88801, 88802, 88803, 88701, 88702.<br>Families with these special zip codes are the only ones that will show up when you use the search functions.                                                                                                    | HALE Les Egantes Sening Oteckin SeningOteckin Office Reliced Page O O O<br>Search for a Family<br>New Address Phone Allmanka D I I Search Leganger New Hole Phone<br>New Address Phone Allmanka D I I I Search Leganger New Hole Phone<br>New Address Phone Allmanka D I I I Search Leganger New Hole Phone<br>New Address Phone Allmanka D I I I Search Leganger New Hole Phone<br>New Address Phone Allmanka D I I I Search Leganger New Hole Phone<br>New Address Phone Allmanka D I I I Search Leganger New Hole Phone<br>New Address Phone Allmanka D I I I Search Leganger New Hole Phone<br>Phone Phone P                           |  |  |  |  |  |  |  |  |
| Serve Families on 08/07/2017     Jump to day       Food Pantry     Holiday Basket     Produce Market     Select Event [Food Pantry]       CSFP Enroll     Referrats     Toys     Offline[Delivery       Mobile Pantry     Mobile Pantry     Mobile Pantry                                                                                                    | Add New Form & Visit       Service Visit Stor Thursday 80170507, Produce Market       Service Visit Stor Thursday 80170507, Produce Market       Strike T     New Address       Strike T     New Address       Clip, Sole     County       Zip     Kain,<br>Total       Strike T     New Address       Wath -3     Kenter of Visitis ty Time Stat                                                                                                    |  |  |  |  |  |  |  |  |
| Once you have selected the correct event<br>you will be directed to a search log. You may<br>look up clients by last name, first name.                                                                                                    | State         Finally Same         Download CSV           Tigh Finalise Serie-1         -3,-3         Boot Series         Boot Series         Boo                                                                                                    |  |  |  |  |  |  |  |  |

Page generaled in 0.04525 seconds (Page revision - 2016/1008)

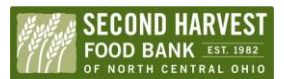

## PantryTrak: Simple Registration

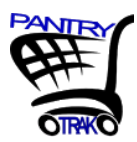

Use the 3,3 rule to search for a client. Make sure they are not in the sytem alredy before you add a new family to the sytem. If they are in the system already simply click on the correct name. Verify family inforamtion is correct and up to date. Capture the esignature and close the window.

| MIRY      | Demo         | Pantry                                                |              |                             |           |                                       |                                           |       |              |              |        |
|-----------|--------------|-------------------------------------------------------|--------------|-----------------------------|-----------|---------------------------------------|-------------------------------------------|-------|--------------|--------------|--------|
| ₩Ŧ        | You are      | You are logged in as: Bunny Rabbit - Super Foodbanker |              |                             |           |                                       |                                           |       |              |              |        |
| OTHIC     | HOME         | QUICK                                                 | ADD          | QUICK SERVE                 | LOGO      | υт                                    |                                           |       |              |              |        |
| QUICK ADD | - Lookup a P | AMILY and a                                           | dd service   | es for Food Pantry of       | on Monda  | August 7, 2017, (click to cha         | nge event or event date)                  |       |              |              |        |
|           | bun,bug      |                                                       |              |                             | Found     | matches - Hover over the info icon to | RESET                                     |       |              |              |        |
|           | Name         | Address                                               | Phone        | Alternate ID                | the visit | immediately.                          | Expand                                    |       |              |              |        |
|           |              |                                                       | ADD          | NEW Family & Roser          | vation    |                                       |                                           |       |              |              |        |
|           |              |                                                       | Name         |                             | ini       | Address                               | City, State                               | Zp    | Last Served  | Phone        | Werge? |
|           |              |                                                       |              |                             |           |                                       | 3 Families that You Have Served           |       |              |              |        |
|           |              |                                                       | Bunn         | ny, Bugs                    | •         | 1234 CARROT LANE                      | SCHENECTADY, NY                           | 12345 | 06/30/2017   | 440-577-7824 |        |
|           |              |                                                       | Bunn         | ny, Bugs                    | •         | 1005 Looney Tune Dr                   | Bedford Falls, PT                         | 88801 | 62/23/2017   | 565-123-4567 | 8      |
|           |              |                                                       | Bunr<br>(Bun | ny, Bugs<br>ny, JII - HOH)  | •         | 1234 Fun Ave Apt 3                    | FORT CAMPBELL, KY                         | 42223 | 66/03/2017 🐣 | 555-555-5555 |        |
|           |              |                                                       |              |                             |           | 5 Fami                                | ées in Your Area That You Have Net Served |       |              |              |        |
|           |              |                                                       | Bunr         | ny, Bugs                    |           | 555 Daffy Drive                       | Bedford Falls, PT                         | 88801 |              | rone         | 8      |
|           |              |                                                       | Bunn         | ny, Bugs                    | •         | 565 Daffy Drive                       | Bedford Falls, FT                         | 85801 |              | rone         | 8      |
|           |              |                                                       | Bunn         | ny, Bugs                    | •         | 565 Dafly Drive                       | Redford Falls, PT                         | 88801 |              | r010         |        |
|           |              |                                                       | Bunr         | ny, Bugs                    |           | 555 Dafly Drive                       | Bedford Falls, PT                         | 88801 |              | rone         | 8      |
|           |              |                                                       | Bunr<br>(Duc | ny, Bugs<br>k, Daffy - HOH) | •         | 3456 LUNY TUNEZ LN                    | COLUMBUS, OH                              | 43211 | 06/27/2017 🝨 | 443-296-1367 | ×      |
|           |              |                                                       |              |                             |           |                                       |                                           |       |              |              | _      |

If they are not in the system you may add them by clicking on the red words that say "Add New Family & reservation". Fill out all the family inofrmation and follow the prompts as suggested to complete the registration.

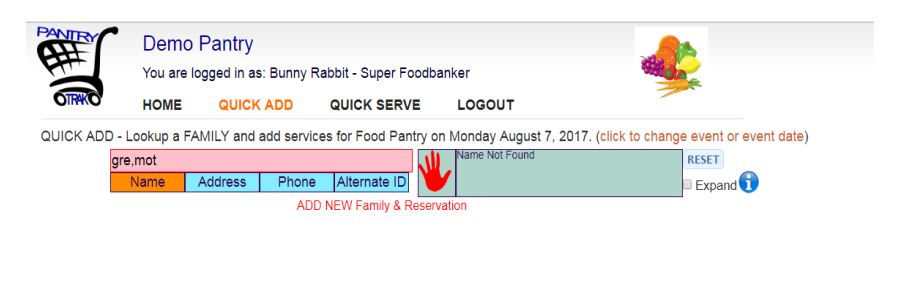

| Jame,Lebron  |     |                 | Fou  | and 3 matches - Hover over the info icon to | RESET             |       |             |              |       |
|--------------|-----|-----------------|------|---------------------------------------------|-------------------|-------|-------------|--------------|-------|
| Name Address | Pho | ne Alternate ID | the  | visit immediately.                          | Expand 🚺          |       |             |              |       |
|              |     | Name            | Info | Address                                     | City, State       | Zip   | Last Served | Phone        | Merge |
|              |     | James, Lebron   | 0    | 1234 G STREET                               | CLEVELAND, OH     | 44110 | 02/06/2020  | 216-452-7895 |       |
|              |     | James, Lebron   | •    | 1234 SOUTH ST HOMELESS                      | Bedford Falls, PT | 88801 | 02/18/2020  | 444-444-4444 |       |
|              |     | James, Lebron   | 6    | 123 SOUTH MAIN STREET                       | CLEVELAND, OH     | 44108 | 02/04/2020  | 123-456-5372 |       |

Add New Family & Visit Service Visit list for Eriday 03/00/0000 Eood Banta

If they are in the system, open their client profile by click their name in orange.

## PantryTrak: Simple Registration

SECOND HARVEST FOOD BANK EST. 1982

Phone Updated

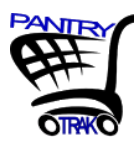

| Hopkins, Brittney K                                                                      | Size 2 Children   Adults   Seniors 0                                                                                                    |
|------------------------------------------------------------------------------------------|----------------------------------------------------------------------------------------------------|
| LAST FIRST MIDDLE SUFFIX<br>Hopkins Brittney R 🗸                                         | Family Notes                                                                                                    |
| Homeless                                                                                 |                                                                                                    |
| tome Address                                                                             |                                                                                                    |
| PT#, LOT#, ETC OR LEAVE BLANK.                                                           | Proxy                                                                                                    |
| LORAIN OH                                                                                |                                                                                                    |
| IP CODE<br>44052<br>COUNTY<br>LORAIN County                                              | In response to Covid-19, Program Staff (including Volunteers) in OHIO are permitted to<br>complete this service <b>WITHOUT a signature by the Customer</b> . You simply need a verbal<br>confirmation from the customer that their information is correct and that they meet the<br>eligibility requirements. |
| Address Verified (optional): NO ® YES  MAIN PHONE 2ND PHONE NO PHONE NUMBER 440-960-2265 | SERVE THIS CUSTOMER                                                                                                    |
|                                                                                          | Clicking this button will Sign and Serve this customer. This indicates that the customer is                                                                                                    |

After opening the client profile, confirm family size & personal information quickly. Click on the blue button that says serve this customer. Once electronic signature is captured select the yellow close window button at the top of you screen & reload your search page.

| Waiver of e-signature requirements due to Covid-19. (click here to view) ▼                                                                                                    |                                                                                                    |                                                                                                    |  |  |  |  |  |
|----------------------------------------------------------------------------------------------------|----------------------------------------------------------------------------------------------------|----------------------------------------------------------------------------------------------------|--|--|--|--|--|
| In response to Covid-19, Program Staff (inclu<br>WITHOUT a signature by the Customer. You<br>information is correct and that they meet the<br>You will see a new button appear below the<br>and Served. When you view the resulting e-si<br>Signature Name field and Program Staff will<br>This new process is designed to provide age | iding Volunteers) in OHIO ar<br>simply need a verbal confirm<br>e eligibility requirements.<br>Proxy box that when clicked<br>gnature audit details you wi<br>be in the Household Position<br>encies with a way to continue | e permitted to complete service visit records<br>nation from the customer that their<br>, will mark the service visit as both Signed<br>II see that the Users name will be in the<br>n field.<br>e serving hungry families, maintain program                                                                                                    |  |  |  |  |  |
|                                                                                                    | IOSE CONTACT DELWEEN CUSTON                                                                                                    | The Exercise Account of the State of the State of the Sta |  |  |  |  |  |

Check your daily log frequently throughout your distribution to ensure there are no missing signatures as you go. If you check it through out the process you may be able to catch and fix any mistakes that may have occurred. Use the reload Page button at the top of your log screen as well . It will help you to show you the most accurate client information and e-signatures.